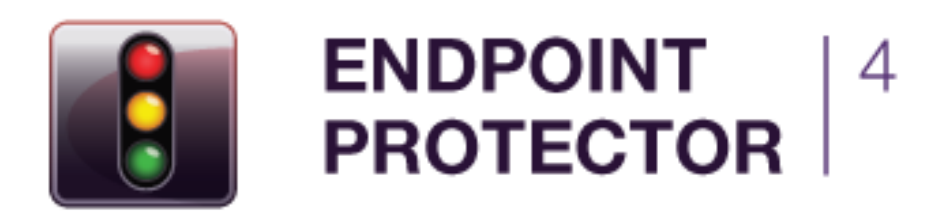

User Manual Version 1.0.0.0

## AWS / Amazon Web Services EC2 for Endpoint Protector User Manual

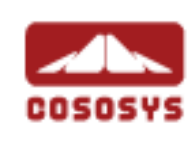

#### Table of Contents

| 1.Getting Started1                                                                    |
|---------------------------------------------------------------------------------------|
| 1.1. Introduction1                                                                    |
| 1.2. Locate AMI of Endpoint Protector 4 on AWS Marketplace or AWS Management Console1 |
| 1.3. Licensing for Endpoint Protector with AWS2                                       |
| 1.4. Setting up an EC2 Instance                                                       |
| 1.5. Accessing Endpoint Protector Web Interface                                       |
| 2. What Endpoint Protector does                                                       |
| 3.Support                                                                             |
| 4.Important Notice / Disclaimer                                                       |

## 1. Getting Started

#### 1.1. Introduction

This manual gives a short guidance on how to use an Endpoint Protector 4 (server part) AMI with Amazon Web Services (short AWS).

It shows you the steps in order to run the Endpoint Protector 4 server part as an Amazon EC2 instance.

For information about general use of Endpoint Protector 4 and its features please consult the Endpoint Protector 4 User Manual.

#### 1.2. Locate AMI of Endpoint Protector 4 on AWS Marketplace or AWS Management Console

Endpoint Protector 4 is available as an AMI on the AWS Marketplace, to find it search for Endpoint Protector on the AWS Marketplace:

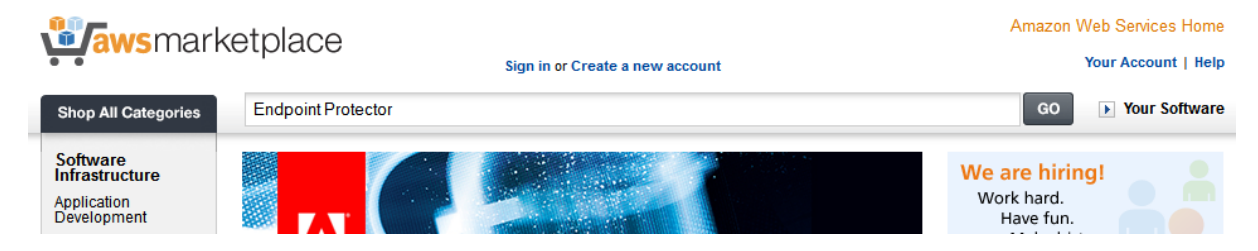

or after logging in your AWS account in the AWS Management Console:

| 🎁 Services 🗸                                                                                        | 🌓 EC2 🛛 Edit 🗸                                                                                                    |
|----------------------------------------------------------------------------------------------------|----------------------------------------------------------------------------------------------------|
| EC2 Dashboard<br>Events<br>Tags                                                                     | Launch     Spot Request     Register New AMI     De-register     Permissions     Copy       Viewing:     Public Images <ul> <li>All Platforms</li> <li>Endpoint Protector</li> </ul>                                                                                                    |
| <ul> <li>INSTANCES</li> <li>Instances</li> <li>Spot Requests</li> <li>Reserved Instances</li> </ul> | Image: Ware and the second second |
| <ul> <li>IMAGES</li> <li>AMIs</li> <li>Bundle Tasks</li> </ul>                                      |                                                                                                    |

#### 1.3. Licensing for Endpoint Protector with AWS

Endpoint Protector 4 is a Bring your Own License (BYOL) Instance. It means you are paying Amazon for running the instance and you import your license file that you have purchased from CoSoSys or any CoSoSys Partner. The license fee for using Endpoint Protector with AWS is the same as for licensing Endpoint Protector 4 as a Virtual Appliance. To purchase a license please contact your CoSoSys Distribution Partner or sales@cososys.com.

#### 1.4. Setting up an EC2 Instance

After finding the Endpoint Protector 4 AMI in your AWS Management Console, select it,

| 🧊 Services 🕶 E                                                                                                    | dit 👻                                             |                       |                                  |               |                       |        |               |                      |                                        | • N. Virgini: | a 🕶 🛛 Hel  | lp <b>*</b>     |
|----------------------------------------------------------------------------------------------------|---------------------------------------------------|-----------------------|----------------------------------|---------------|-----------------------|--------|---------------|----------------------|----------------------------------------|---------------|------------|-----------------|
| EC2 Dashboard                                                                                                    | Launch Spot Request Regis                         | ster New AMI          | e-register Perr                  | missions Copy |                       |        |               |                      |                                        | C             | <b>*</b> • | 0               |
| Tags                                                                                                    | Viewing: All Images                               | Platforms             |                                  |               |                       |        |               |                      |                                        | ≪ ≪ 1 to 1    | of 1 AMIs  | > >1            |
| <ul> <li>INSTANCES</li> <li>Instances</li> </ul>                                                                                                    | Name      AMI ID     empty     ami-               | Source                | Owner ID                         | Owner         | Visibility<br>Private | Status | Product Codes | Architecture<br>i386 | AMI Name<br>Endpoint Protector 4 - AMI | Description   | Platfo     | rm<br>her Linux |
| Spot Requests<br>Reserved Instances                                                                                                    | 0 EC2 Amazon Machine Images sele                  | cted                  |                                  |               |                       |        |               |                      |                                        | _             | _          | _               |
| MANGES     MANGE     MANGE     MANGE     Bundle Tasks      ELASTIC RLOCK STORE     Volumes     Snapshots     Nettwork 6, SECURITY     Security Groups     Elastic IPs     Placement Groups     Load Blancers     Key Pairs     Network Interfaces |                                                   |                       |                                  |               |                       |        |               |                      |                                        |               |            |                 |
| © 2008 - 2013, Amazon Web                                                                                                    | Services, Inc. or its affiliates. All rights rese | erved. Privacy Policy | <ul> <li>Terms of Use</li> </ul> |               |                       |        |               |                      |                                        |               | Feedbac    | k               |

Choose "Launch Instance" from the right click menu which will launch the "Request Instance Wizard".

| 🎁 Services 🛩 E                                                 | dit 🗸                                               |                  |                                           |                      |                     |                       |                 |                    |                  |                            | N. Virginia  | • Не     | slp ≁      |
|----------------------------------------------------------------|-----------------------------------------------------|------------------|-------------------------------------------|----------------------|---------------------|-----------------------|-----------------|--------------------|------------------|----------------------------|--------------|----------|------------|
| EC2 Dashboard                                                  | Launch Spot Re                                      | quest            | egister New AMI                           | e-register Pen       | missions Copy       |                       |                 |                    |                  |                            | C            | •        | 0          |
| Tags                                                           | Viewing: All Images                                 | •                | All Platforms 🔹                           |                      |                     |                       |                 |                    |                  |                            | € € 1 to 1 c | f 1 AMIs | > >I       |
| <ul> <li>INSTANCES</li> <li>Instances</li> </ul>               | Vame Ramatu                                         | AMI ID           | Source                                    | Owner ID             | Owner               | Visibility            | Status          | Product Codes      | Architecture     | AMI Name                   | Description  | Platf    | orm        |
| Spot Requests<br>Reserved Instances                            | empty     EC2 Amazon Machin                         | ne Image         | Launch Instance                           |                      |                     | Private               | Javailabie      |                    | 1305             | Endpoint Protector 4 - AMI |              | 00       | ther Linux |
| IMAGES                                                         | EC2 Amazor                                          | Machii<br>as     | Edit Description<br>Add/Edit Tags<br>Copy | 5559                 |                     |                       |                 |                    |                  |                            | =            |          |            |
| Bundle Tasks                                                   | AMI ID:                                             |                  |                                           |                      |                     |                       |                 |                    |                  |                            |              |          |            |
| <ul> <li>ELASTIC BLOCK STORE</li> <li>Volumes</li> </ul>       | AMI Name:<br>Description:                           | Endpoint P       | Protector 4 - AMI                         |                      |                     |                       |                 |                    |                  |                            |              |          |            |
| Snapshots                                                      | Source:<br>Owner:                                   |                  | /Endpoint Protect                         | tor 4 - AMI          | Visibility:         | Private               |                 |                    | Product Co       | de:                        |              |          |            |
| NETWORK & SECURITY                                             | State:                                              | available        |                                           |                      | Kernel ID:          |                       |                 |                    | RAM Disk I       | D: -                       |              |          |            |
| Security Groups                                                | Image Type:                                         | machine          |                                           |                      | Architecture:       | i386                  |                 |                    | Platform:        | Other Linux                |              |          |            |
| Placement Groups                                               | Root Device Type                                    | ebs              |                                           |                      | Root Device:        | /dev/sda1             |                 |                    | Image Size       | 50 GiB                     |              |          |            |
| Load Balancers                                                 | Block Devices:                                      | /dev/sda1        | -snap-98641ade:8:fal                      | lse:standard, /dev/s | dc=snap-a2641ae4:4: | false:standard, /dev/ | sdb=snap-a1641a | e7:38:false:standa | rd, /dev/sda2=ep | hemeral0                   |              |          |            |
| Key Pairs                                                      | Virtualization:                                     | paravirtua       | l .                                       |                      |                     |                       |                 |                    |                  |                            |              |          |            |
| Network Interfaces                                             |                                                     |                  |                                           |                      |                     |                       |                 |                    |                  |                            |              |          |            |
| © 2008 - 2013, Amazon Web<br>/console.aws.amazon.com/ec2/home? | Services, Inc. or its affiliat<br>region=us-east-1# | es. All rights r | reserved. Privacy Polic                   | cy Terms of Use      |                     |                       |                 |                    |                  |                            | F            | eedba    | ck         |

Choose an Instance Type and "Region/Availability Zone" and click "Continue". The default Endpoint Protector 4 AMI you are using is optimized to be run as a small T1 Micro instance. It is the optimal size to support deployment with 50 protected Endpoints and 50 mobile iOS/Android mobile devices. To support larger deployment of Endpoint Protector please contact <a href="mailto:support@endpointprotector.com">support@endpointprotector.com</a> to have your instance adjusted for greater performance with one of our experts.

| 🗊 Services 🛩 E                                  | dit 👻                                                             |                                         |                                            |                                                                              |                                    |                                |                                        | * N. Virginia * Help *    |
|-------------------------------------------------|-------------------------------------------------------------------|-----------------------------------------|--------------------------------------------|------------------------------------------------------------------------------|------------------------------------|--------------------------------|----------------------------------------|---------------------------|
| EC2 Dashboard                                   | Launch Spot                                                       | Request Regi                            | iter New AMI                               | gister Permissions Copy                                                      |                                    |                                |                                        | C & O                     |
| Tags                                            | Viewing: All Images                                               | + All                                   | Platforms +                                |                                                                              |                                    |                                |                                        | € € 1 to 1 of 1 AMIs >> > |
| Instances                                       | Image: Name       Image: Name       Image: Name       Image: Name | AMI ID                                  | Source C<br>Request Instance               | Owner ID Owner                                                               | Visibility Status                  | Product Codes Architecture     | AMI Name<br>Endpoint Protector 4 - AMI | Description Platform      |
| Spot Requests<br>Reserved Instances             | 1 EC2 Amazon Ma                                                   | chine Image selector                    | CHOOSE AN AMI INST                         | TANCE DETAILS CREATE KEY PAR                                                 | compose prevail reverse            | r instances as "on domand" or  |                                        |                           |
| AMIs<br>Bundle Tasks                            | Description AMI ID:                                               | Tags<br>ami-30016                       | "spot" instances.<br>Number of Instance    | s: <u>1</u> Instance                                                         | Type: T1 Micro (t1.micro, 613 Mi   | B) •                           |                                        |                           |
| E ELASTIC BLOCK STORE<br>Volumes<br>Snapshots   | AMI Name:<br>Description:<br>Source:                              | Endpoint Pre                            | Launch as an EBS-C     EC2 Instances let y | optimized instance (additional cha<br>ices<br>ou pay for compute capacity by | the hour with no long term commitm | ents. This transforms what are |                                        |                           |
| Security Groups                                 | Owner:<br>State:<br>Image Type:                                   | available<br>machine                    | commonly large fixe                        | EC2-Classic O EC2-VPC     Availability Zone:                                 | No Preference -                    |                                | de:<br>D: -<br>Other Linux             |                           |
| Placement Groups<br>Load Balancers<br>Key Pairs | Root Device T<br>Block Devices<br>Virtualization:                 | ype: ebs<br>: /dev/sda1—<br>paravirtual | © Request Spot                             | Instances                                                                    |                                    |                                | 50 GiB<br>hemeral0                     |                           |
| Network Interfaces                              | State Reason:                                                     | 8                                       |                                            |                                                                              |                                    |                                |                                        |                           |
|                                                 |                                                                   |                                         |                                            |                                                                              |                                    |                                |                                        |                           |
|                                                 |                                                                   |                                         | < Back                                     |                                                                              | Continue 🚺                         |                                |                                        |                           |
|                                                 |                                                                   |                                         | _                                          |                                                                              |                                    |                                |                                        |                           |
|                                                 |                                                                   |                                         |                                            |                                                                              |                                    |                                |                                        |                           |
| © 2008 - 2013, Amazon Web                       | Services, Inc. or its aff                                         | filiates. All rights res                | rved. Privacy Policy                       | Terms of Use                                                                 |                                    |                                |                                        | Feedback                  |

Instance Details do not require any adjustments, click "Continue".

| BATANCES       IN Name       AM10       Source       Owner(D)       Owner(D)       Owner       Visibility       State       Product Codes       Anthester       AM1       Owner       Visibility       State       Product Codes       Anthester       AM1       Owner       Visibility       State       Product Codes       Anthester       AM1       Owner       Visibility       State       Product Codes       Anthester       AM1       Owner       Visibility       State       Product Codes       Anthester       AM1       Owner       Visibility       State       Product Codes       Anthester       AM1       Owner       Visibility       State       Product Codes       Anthester       AM1       Owner       Visibility       State       Product Codes       Anthester       AM1       Owner       Visibility       State       Product Codes       Anthester       AM1       Owner       Owner                                                                                                    | Tags              | Viewing: All Images | • All I                 | Platforms 🔹 🚛  |                        |                        |                                                       |               |                   |              |                            | ≪ ≪ 1 to 1 c | f 1 AMIs | > >      |
|----------------------------------------------------------------------------------------------------|-------------------|---------------------|-------------------------|----------------|------------------------|------------------------|-------------------------------------------------------|---------------|-------------------|--------------|----------------------------|--------------|----------|----------|
| Instances Spol Requests   Spol Requests   Reserved instances   I C2 Amazon Machine   Description:   Description:   Description:   Spatability   Convert:   State:   Description:   State:   Description:   Description:   Description:   State:   Description:   State:   Description:   Description:   Description:   Description:   Description:   Description:   Description:   Description:   Description: <td< th=""><th></th><th>Wame 3</th><th>ANU ID</th><th>Source</th><th>Owner ID</th><th>Dumar</th><th>Visibility</th><th>Status</th><th>Product Codes</th><th>Architecture</th><th>Alli Name</th><th>Description</th><th>Platfo</th><th></th></td<>                                                                                                    |                   | Wame 3              | ANU ID                  | Source         | Owner ID               | Dumar                  | Visibility                                            | Status        | Product Codes     | Architecture | Alli Name                  | Description  | Platfo   |          |
| Spol Requests<br>Reserved instances<br>Adds<br>Bunde Takss<br>Adds<br>Bunde Takss<br>Adds<br>Bunde Takss<br>Add S<br>Bunde Takss<br>Cover of the function<br>Description<br>Description                                                                                                 | Instances         | IV empty            | ami-3001                | Request Inst   | ances Wizard           |                        |                                                       |               |                   | Cancel X     | Endpoint Protector 4 - AMI |              | AO       | ther Lim |
| Selected IISANCS IFE2 Amazon Maching Mage Mage Mage Mage Mage Mage Mage Mag                                                                                                    | pot Requests      |                     |                         | v              | 0                      |                        |                                                       |               |                   |              |                            |              | 1 10 44  |          |
| NGS<br>MS<br>MS<br>MS<br>MS<br>MS<br>MS<br>MS<br>MS<br>MS<br>MS<br>MS<br>MS<br>MS                                                                                                    | served instances  | 1 EC2 Amazon Machin | ne Image sele           | CHOOSE AN AMI  | INSTANCE DETAILS       | CREATE KEY PAIR        | CONTIGURE PIREWALL                                    | REVIEW        |                   |              |                            |              |          |          |
| Net: Taxis: And To: Tay: And To: Tay: And To: Tay: And To: Tay: Tay: Tay: Tay: Tay: Tay: Tay: Tay                                                                                                    |                   | EC2 Amazon          | Machine                 | Number of In   | stances: 1             |                        | Availability Zone:                                    | No Preference |                   |              |                            | =            |          |          |
| And Endows<br>And Endows<br>And And And And And And And And And And                                                                                                    | VIIs              | Description Ta      | gs                      |                |                        |                        |                                                       |               |                   |              |                            |              |          |          |
| AMIN Rame: Endoorte To<br>Supersite Security Groups<br>appables<br>appables<br>FVORK & SECLUATY<br>triving Groups<br>and Biances<br>triving Kates:                                                                                                    | indle Tasks       | AMI ID:             |                         | Advanced I     | nstance Options        |                        |                                                       |               |                   |              |                            |              |          |          |
| ACALCERCISE ON<br>Analysis appartols<br>Description:<br>Description:                                                                                                    |                   | AMI Name:           | Endpoint Pro            | Detailed Monit | oring or enter data th | at will be available f | e with your instances, you<br>rom your instances once | they launch.  | to enable cloudwa | aton         |                            |              |          |          |
| apanots secure (secure and secure and secure                                                                                                    | slumes            | Description:        |                         | Kernel ID:     | Use Default 👻          |                        | RAM Disk ID:                                          | Use Defaut    | 8 <b>•</b> ]      |              |                            |              |          |          |
| Owner:     (addots)     (addots)     (addots                                                                                                    | apshots           | Source:             | TAXABLE INC.            | Monitoring:    | Enable CloudWatch      | detailed monitoring f  | or this instance                                      |               |                   |              |                            |              |          |          |
| Envolution Saccolary State: available control of the saccolary State Reason:                                                                                                    |                   | Owner:              | Concession in which the | Here Dates     | (additional charges w  | ill apply)             |                                                       |               |                   |              | de:                        |              |          |          |
| Curdy Groups     Image Type:     machine        • a stext       • a stext                                                                                                    | ETWORK & SECURITY | State:              | available               | User Data:     |                        |                        |                                                       |               |                   |              | D: -                       |              |          |          |
| Ask drag<br>ask drag<br>ask dr | curity Groups     | Image Type:         | machine                 | as text        |                        |                        |                                                       |               |                   |              | Other Linux                |              |          |          |
| and Balancers<br>p Pars<br>state Reason:                                                                                                    | acement Groups    | Root Device Type:   | : ebs                   | 🔿 as file      | (Use shift+enter to in | nsert a newline)       |                                                       |               |                   |              | 50 GIB                     |              |          |          |
| ey Pars Virtualization: paravirtual State Rosson: - IAM Role: Protection galaxie acceleration (fermination) State Rosson: - IAM Role: Rosson: - Eack Continue (fermination)                                                                                                    | bad Balancers     | Block Devices:      | /dev/sda1-s             |                | E base64 encoded       |                        |                                                       |               |                   |              | hemeral0                   |              |          |          |
| etwork interfaces State Reason: - IAM Role: I hove                                                                                                    | ey Pairs          | Virtualization:     | paravirtual             | Protection:    | E Prevention against   | accidental termination | Shutdown Behav                                        | Nor: Stop     |                   |              |                            |              |          |          |
| - Back                                                                                                    | etwork Interfaces | State Reason:       | 1                       | IAM Role: 🤢    | None 👻                 |                        |                                                       |               |                   |              |                            |              |          |          |
| · Back                                                                                                    |                   |                     |                         |                |                        |                        |                                                       |               |                   |              |                            |              |          |          |
| < Back                                                                                                    |                   |                     |                         |                |                        |                        |                                                       |               |                   |              |                            |              |          |          |
|                                                                                                    |                   |                     |                         | < Back         |                        |                        | Continue D                                            |               |                   |              |                            |              |          |          |
|                                                                                                    |                   |                     |                         | _              |                        | _                      |                                                       |               |                   | _            |                            |              |          |          |
|                                                                                                    |                   |                     |                         |                |                        |                        |                                                       |               |                   |              |                            |              |          |          |

Storage Device Configuration does not require any changes, click "Continue". If you remove any of the assigned EBS Volumes the Instance will fail to start.

| EC2 Dashboard              | Launch Spot R               | equest Regis           | ster New AM | De-regisse        |                      | Cop       | 9                            |                  |                         |              |                            | C            | •        | 0          |
|----------------------------|-----------------------------|------------------------|-------------|-------------------|----------------------|-----------|------------------------------|------------------|-------------------------|--------------|----------------------------|--------------|----------|------------|
| Events<br>Tags             | Viewing: All Images         | ✓ All I                | Platforms 👻 | (                 |                      |           |                              |                  |                         |              |                            | € € 1 to 1 o | f 1 AMIs | > >        |
| INSTANCES                  | 🗵 Name                      | AMI ID                 | Source      | Owne              | r ID Owner           |           | Visibility                   | Status           | Product Codes           | Architecture | AMI Name                   | Description  | Platfo   | orm        |
| Instances<br>Sent Dominate | 🗐 empty                     | 👔 ami-3001             | Request     | Instances Wi      | zard                 |           |                              |                  |                         | Cancel X     | Endpoint Protector 4 - AMI |              | 00       | ther Linu: |
| Reserved instances         | 1 EC2 Amazon Mach           | hine Image sele        | *           | 0                 |                      |           |                              |                  |                         |              |                            |              |          |            |
|                            | EC2 Amazo                   | on Machine             | CHOOSE AN A | MI INSTANCE       | DETAILS CREATE       | KEY PAIR  |                              | NEVIEW           |                         |              |                            |              |          | - 22       |
| IMAGES                     |                             |                        | Number o    | of Instances: 1   |                      |           |                              |                  |                         |              |                            |              | -        |            |
| AMIS<br>Rundia Tasks       | Description                 | ags                    | Availabili  | ty Zone: N        | o Preference         |           |                              |                  |                         |              |                            |              |          |            |
| bullule lasks              | AMI ID:                     | ami-30016              | Storage     | Device Confi      | guration             |           |                              |                  |                         |              |                            |              |          |            |
| ELASTIC BLOCK STORE        | AMI Name:                   | Endpoint Pre           | Your insta  | ince will be laun | ched with the follow | wing stor | age device settings. Edit ti | nese settings to | to add EBS volumes, ins | tance store  |                            |              |          |            |
| Volumes                    | Description:                | -                      | Type        | Device            | Snanshot ID          | Size      | Volume Type TOPS             | Delete on T      | Termination             |              |                            |              |          |            |
| Snapshots                  | Source:                     | -                      | Root        | /dev/sda1         | Shapshot ID          | 8         | standard                     | false            | renninación             |              |                            |              |          |            |
|                            | Owner:                      | nuninhia               | ERC         | /dov/ede          |                      |           | standard                     | falso            |                         |              | pe:                        |              |          |            |
| Security Groups            | Image Type:                 | marbine                | 283         | /dev/suc          |                      |           | standard                     | laise            |                         | kemove       | Other Linux                |              |          |            |
| Elastic IPs                | Root Device Type            | war ohs                | EBS         | /dev/sdb          | 1                    | 38        | standard                     | taise            |                         | Remove -     | 50 GR                      |              |          |            |
| Placement Groups           | Block Devices:              | /day/sda1-s            | 2 EBS VO    | lumes             |                      |           |                              |                  |                         |              | nemerali)                  |              |          |            |
| Load Balancers             | Virtualization:             | naravitual             |             |                   |                      |           |                              |                  |                         | No Edit      |                            |              |          |            |
| Key Pairs                  | State Reason:               | paroritour             |             |                   |                      |           |                              |                  |                         |              |                            |              |          |            |
|                            |                             |                        | < Back      |                   |                      |           | Continue D                   | ]                |                         |              |                            |              |          |            |
| © 2008 - 2013, Amazon Web  | Services, Inc. or its affin | iates. All rights rese | rved. Priva | cy Policy Term    | s of Use             |           |                              |                  |                         |              |                            | F            | eedba    | ick        |

Adding Tags is your own choice. Click "Continue".

| Tags                | Viewing: All Images                                                                                                    | - All          | Platforms +     |                                          |                                          |                                                     |                                                                                                    |                                                  |              |                            | < < 1 to 1 a | f 1 AMIs | 2.21    |
|---------------------|----------------------------------------------------------------------------------------------------|----------------|-----------------|------------------------------------------|------------------------------------------|-----------------------------------------------------|----------------------------------------------------------------------------------------------------|--------------------------------------------------|--------------|----------------------------|--------------|----------|---------|
|                     |                                                                                                    |                |                 |                                          |                                          |                                                     |                                                                                                    |                                                  |              |                            |              |          |         |
| INSTANCES           | 🗵 Name                                                                                                    | ALII ID        | Source          | Owner ID                                 | Owner                                    | Visibility                                          | Status                                                                                                    | Product Codes                                    | Architecture | AMI Name                   | Description  | Platfo   | m       |
| Spot Requests       | IV empty                                                                                                    |                | Request Inst    | ances Wizard                             |                                          |                                                     |                                                                                                    |                                                  | Cancel X     | Endpoint Protector 4 - AMI |              | () Ot    | her Lin |
| Reserved Instances  | 1 EC2 Amazon Machin                                                                                                    | ie Image selei |                 | 0                                        | and and set of a little                  |                                                     | and the second second se |                                                  |              |                            |              |          |         |
|                     | EC2 Amazon                                                                                                    | Machine        | CHOOSE AN AMI   | INSTANCE DETAILS                         | URLAIL BUT PAR                           | CONFIGURE FOR WALL                                  | ALVEN .                                                                                                    |                                                  |              |                            |              | -        |         |
|                     | The sector is a sector is a se | 100            | case-sensitive  | key/value pair, ar                       | e stored in the clou                     | id and are private to yo                            | ur account. You                                                                                                    | of metadata, tags cor<br>u can create user-frier | idly names   |                            |              | -        | -       |
| MIS<br>wordle Tacks | Description 1a                                                                                                    | gs             | that help you a | organize, search, a<br>You can add up to | and browse your res<br>10 unique keys to | sources. For example, ye<br>each instance along wit | ou could define<br>th an optional y                                                                                                    | a tag with key = Nam<br>alue for each key. For   | and value    |                            |              |          |         |
| unuic idana         | AMI ID:                                                                                                    |                | information, go | to Tagging Your                          | Amazon EC2 Resour                        | ces in the EC2 User Gui                             | de.                                                                                                    |                                                  |              |                            |              |          |         |
|                     | AMI Name:                                                                                                    | -              | Key (127 chara  | icters maximum)                          |                                          | Value (255 characters                               | maximum)                                                                                                    | Re                                               | move         |                            |              |          |         |
| olumes              | Description:                                                                                                    | _              | Name            |                                          |                                          |                                                     |                                                                                                    |                                                  | *            |                            |              |          |         |
| napshots            | Owner:                                                                                                    |                |                 |                                          |                                          |                                                     |                                                                                                    |                                                  | ×            | An:                        |              |          |         |
|                     | State:                                                                                                    | ausiable       | Add another T   | ag. (Maximum of 10                       | ))                                       |                                                     |                                                                                                    |                                                  |              |                            |              |          |         |
| ecurity Groups      | Image Type:                                                                                                    | machine        |                 |                                          |                                          |                                                     |                                                                                                    |                                                  |              | Other Linux                |              |          |         |
| lastic IPs          | Root Device Type:                                                                                                    | ebs            |                 |                                          |                                          |                                                     |                                                                                                    |                                                  |              | 50 GiR                     |              |          |         |
| tacement Groups     | Block Devices:                                                                                                    | /dev/sda1=     |                 |                                          |                                          |                                                     |                                                                                                    |                                                  |              | nemeral0                   |              |          |         |
| oad Balancers       | Virtualization:                                                                                                    | paravirtual    |                 |                                          |                                          |                                                     |                                                                                                    |                                                  |              |                            |              |          |         |
| ey Pairs            | State Reason:                                                                                                    |                |                 |                                          |                                          |                                                     |                                                                                                    |                                                  |              |                            |              |          |         |
| etwork interfaces   |                                                                                                    |                |                 |                                          |                                          |                                                     |                                                                                                    |                                                  |              |                            |              |          |         |
|                     |                                                                                                    |                |                 |                                          |                                          |                                                     |                                                                                                    |                                                  |              |                            |              |          |         |
|                     |                                                                                                    |                |                 |                                          |                                          |                                                     |                                                                                                    |                                                  |              |                            |              |          |         |
|                     |                                                                                                    |                |                 |                                          |                                          |                                                     |                                                                                                    |                                                  |              |                            |              |          |         |
|                     |                                                                                                    |                |                 |                                          |                                          |                                                     | -                                                                                                    |                                                  |              |                            |              |          |         |
|                     |                                                                                                    |                | Back            |                                          |                                          | Continue 🔁                                          |                                                                                                    |                                                  |              |                            |              |          |         |
|                     |                                                                                                    |                | S. Cassa        |                                          |                                          |                                                     |                                                                                                    |                                                  |              |                            |              |          |         |
|                     |                                                                                                    |                |                 |                                          |                                          |                                                     |                                                                                                    |                                                  |              |                            |              |          |         |
|                     |                                                                                                    |                |                 |                                          |                                          |                                                     |                                                                                                    |                                                  |              |                            |              |          |         |
|                     |                                                                                                    |                |                 |                                          |                                          |                                                     |                                                                                                    |                                                  |              |                            |              |          |         |

In the step "Create Key Pair" we recommend you to choose the option "Proceed without a Key Pair".

If you choose to use a key pair you might have to share it with our support team for support requests. If you choose to use Key Pair make sure it is only used for this instance. Click "Continue".

| Name     Amply     Amply     EC2 Amazon Mach     EC2 Amazon     Description     T.     AMI ID:                                   | AMI ID<br>ami-3001<br>ne Image selec<br>n Machine 1<br>195                                                | Source Owner ID Owner Visibility Status Product Codes Architecture Request Instances Wirkard Configuration Configuration Configuration Configuration Configuration Configuration Configuration Publicity of the status of the source of the source of the sour | AMI Name<br>Endpoint Protector 4 - AMI                                                                                                    | Description                                                                                                    | Platform                                                                                                    | n<br>Ir Linux                                                                                       |
|----------------------------------------------------------------------------------------------------|----------------------------------------------------------------------------------------------------|----------------------------------------------------------------------------------------------------|----------------------------------------------------------------------------------------------------|----------------------------------------------------------------------------------------------------|----------------------------------------------------------------------------------------------------|----------------------------------------------------------------------------------------------------|
| EC2 Amazon Mach<br>EC2 Amazon<br>Description<br>AMI ID:                                                                          | ami-3001<br>ne Image selec<br>n Machine                                                                   | Request Instances Wized         Convoid Million           Order Annual         Retract Detracts         Convoid Million         Retract Detracts         Retract Detracts           Publicipricate key pairs allow you to securely connect to your instance after & taumbers. For Windows Server instances, a key pair allow you to SH into<br>Pairs is required to set and debine a secure encrypted pairs secure instances, a key pair allow you to SH into                                                                                                    | Endpoint Protector 4 - AMI                                                                                                    |                                                                                                    | () Othe                                                                                                    | er Linux                                                                                            |
| EC2 Amazon Mach<br>EC2 Amazo<br>Description<br>AMI ID:                                                                           | ne Image selec<br>n Machine<br>ngs                                                                        | CONDICATION AND INSTANCE DETAILS COMPOSITE FIRST-INIL ALVINO<br>Public/private key pairs allow you to securely connect to your instance after it laure framework instances, a Key<br>Pair is required to set and deliver a secure encrycted pairs securit or transces, in key pair allows you to SSH into                                                                                                    |                                                                                                    |                                                                                                    |                                                                                                    |                                                                                                    |
| Description:<br>Description:<br>Source:<br>Owner:<br>State:<br>Image Type:<br>Root Device Typ<br>Block Devices:<br>State Reason: | ami-30010<br>Endpoint Prr<br>available<br>machine<br>t: eb5<br>/dev/sda1-<br>paravirtual                  | your instance. To create a key pair, enter a name and dick Create & Download Your Key Pair. You will be prompted to save the private key to your computer. Note: You will not be period to period a key pair ence.  C Create a new Key Pair C Create a new Key Pair C Create a New You pair installed on the in fance.  NOTE: You will not be able to connect to this instance unless you already know the password built in to this AMI.  Back                                                                                                    | Be:<br>D: -<br>Other Linux<br>SO GB<br>hemeral0                                                                                                    | -                                                                                                    |                                                                                                    |                                                                                                    |
|                                                                                                    | Owner:<br>State:<br>Image Type:<br>Root Device Type<br>Block Devices:<br>Virtualization:<br>State Reason: | Owner: state: available<br>Tanget Type: machine<br>Root Device Type: ebs<br>Block Devices: /dev/da1=<br>Virtualization: garawitual<br>State Reason: -                                                                                                    | Owner:       • Proceed without a Key Pair         State:       svalabit         Ido not want a key pair installed on this in tance.         Reage Type:       dbr         Block Devices:       /dbr/ds1-r         Virtualization:       -         State:       Reason:         -       -         Back       Continue Type:         -       Back | Owner:       *       Proceed without a Key pair       ee:       *         State:       availabit       indonet water a key pair installed on this in tance.       *       *         Reader Device:       /dev/data-tance       /dev/data-tance       *       *       *         Block Device:       /dev/data-tance       /dev/data-tance       *       *       *       *         Virualization:       /dev/data-tance       /dev/data-tance       *       *       *       *       *         State:       Reason:       -       *       *       *       *       *       *       *       *       *       *       *       *       *       *       *       *       *       *       *       *       *       *       *       *       *       *       *       *       *       *       *       *       *       *       *       *       *       *       *       *       *       *       *       *       *       *       *       *       *       *       *       *       *       *       *       *       *       *       *       *       *       *       *       *       *       * | Owner:       Image: Type:       available         State:       available         Rood: Device:       /devisida1         Total Device:       /devisida1         Vitualization:       on ont want a key pair installed on this in tance.         NOTE: You will not be able to connect to this instance unless you already know the password built in to this AML.         Vitualization:       on ontwart a key pair.         State: Reason:       - | Owner:       • Proceed without a Key pair       • e::       • · · · · · · · · · · · · · · · · · · · |

In the step "Configure Firewall" we recommend you to make the following settings. Choose the option "Create a new Security Group".

Give the Group a Name and a Description.

For Inbound Rules choose "Create a new Rule" choose "Custom TCP rule" from the dropdown.

Add port 80 and click "+Add Rule", add port 443 and click "+Add Rule", add port 22 and click "+Add Rule".

Click "Continue".

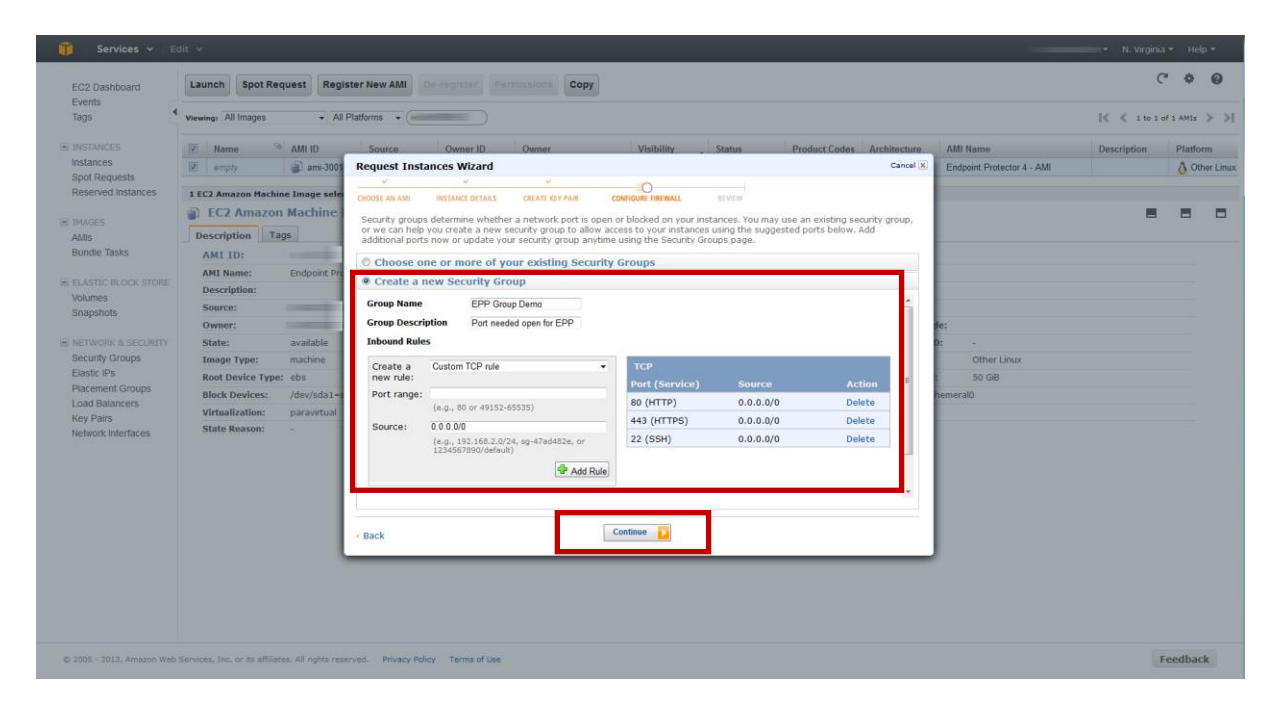

The ports are required as follows, port 22 for support, 80 for http access and 443 for interface access and client – server communication.

Review your settings and click "Launch" your instance.

| EC2 Dashboard      | Launch Spot Rec     | uest Regi                                                                                                    | ster New AMI De-register Permissions Cop            | у                         |                            |                            | C             | 0 0        |
|--------------------|---------------------|----------------------------------------------------------------------------------------------------|-----------------------------------------------------|---------------------------|----------------------------|----------------------------|---------------|------------|
| Tags               | Viewing: All Images | - All I                                                                                                    | Platforms + (                                       |                           |                            |                            | € € 1 to 1 of | 1 AMIS > ) |
|                    | 🗵 Name 🤏            | AMI ID                                                                                                    | Source Owner ID Owner                               | Visibility , Status       | Product Codes Architecture | AMI Name                   | Description   | Platform   |
| Instances          | 🕅 empty             | ami-3001                                                                                                    | Request Instances Wizard                            |                           | Cancel X                   | Endpoint Protector 4 - AMI |               | Other Line |
| Reserved Instances | 1 EC2 Amazon Machin | an Tenana sala                                                                                                    | <u> </u>                                            | · 0                       |                            |                            |               |            |
|                    | EC2 Amazon          | Machine                                                                                                    | CHOOSE AN AMI INSTANCE DETAILS CREATE KEY PAIR      | CONFIGURE FIREWALL REVIEW |                            |                            |               | -          |
|                    | ECZ AMAZON          | Machine                                                                                                    | Please review the information below, then dick Laun | ch.                       |                            |                            | -             |            |
| AMIS               | Description Ta      | 15                                                                                                    | AMI: 🔕 Other Linux AMI ID an                        | (i386) Edit AMI           |                            |                            |               |            |
| Bundle Tasks       | AMI ID:             | ami-                                                                                                    | Number of Instances: 1                              |                           |                            |                            |               |            |
|                    | AMI Name:           | Endpoint Pre                                                                                                    | Availability Zone: No Preference                    |                           |                            |                            |               |            |
| Volumes            | Description:        |                                                                                                    | Instance Type: T1 Micro (t1.micro)                  |                           |                            |                            |               |            |
| Snapshots          | Source:             | and the second second s | EBS-Optimized: No                                   | Edit Instance Details     |                            |                            |               |            |
|                    | Owner:              |                                                                                                    |                                                     |                           |                            | de:                        |               |            |
| NETWORK & SECURITY | State:              | available                                                                                                    | Monitoring: Disabled Termination                    | Protection: Disabled      |                            | 0: -                       |               |            |
| Elastic IPs        | Image Type:         | machine                                                                                                    | Kernel ID: Use Default Shutdow                      | n Behavior: Stop          |                            | Other Linux                |               |            |
| Placement Groups   | Root Device Type:   | ebs                                                                                                    | RAM Disk ID: Use Default                            |                           |                            | 50 GiB                     |               |            |
| Load Balancers     | Block Devices:      | /dev/sda1-s                                                                                                    | Network Interfaces:<br>Secondary IP                 |                           |                            | nemeralo                   |               |            |
| Key Pairs          | Virtualization:     | paravirtuai                                                                                                    | Addresses:                                          |                           |                            |                            |               |            |
| Network Interfaces | State Reason.       |                                                                                                    | User Data:                                          | Edit Advanced Details     |                            |                            |               |            |
|                    |                     |                                                                                                    | Kou Bair Name: No Kou Bair                          | Edit Kay Bair             |                            |                            |               |            |
|                    |                     |                                                                                                    | Security Group(s):                                  | Edit Firewall             |                            |                            |               |            |
|                    |                     |                                                                                                    |                                                     |                           |                            |                            |               |            |
|                    |                     |                                                                                                    | < Back                                              | Launch                    |                            |                            |               |            |
|                    |                     |                                                                                                    |                                                     |                           |                            |                            |               |            |
|                    |                     |                                                                                                    |                                                     |                           |                            |                            |               |            |
|                    |                     |                                                                                                    |                                                     |                           |                            |                            |               |            |
|                    |                     |                                                                                                    |                                                     |                           |                            |                            |               |            |
|                    |                     |                                                                                                    |                                                     |                           |                            |                            |               |            |

You see the message that "your instance is launching". Choose "Close" to finish the Launch Instance Wizard.

|                                                                                                    |                                                                                                    |                                                                                                    |                                                                                                    |                                                                            |                                             |                      | 1                                              | 👻 N. Virginia | <ul> <li>Help</li> </ul> | p <del>v</del>  |
|----------------------------------------------------------------------------------------------------|----------------------------------------------------------------------------------------------------|----------------------------------------------------------------------------------------------------|----------------------------------------------------------------------------------------------------|----------------------------------------------------------------------------|---------------------------------------------|----------------------|------------------------------------------------|---------------|--------------------------|-----------------|
| EC2 Dashboard                                                                                                    | Launch Spot Request Reg                                                                                                    | ster New AMI December Permitten Copy                                                                                                    |                                                                                                    |                                                                            |                                             |                      |                                                | C             | •                        | 0               |
| Tags                                                                                                    | Viewing: All Images - All                                                                                                    | Platforms •                                                                                                    |                                                                                                    |                                                                            |                                             |                      |                                                | € € 1 to 1 c  | f 1 AMEs                 | > >             |
| INSTANCES<br>Instances                                                                                                    | Name AMI ID     empty                                                                                                    | Source Owner ID Owner                                                                                                    | Visibility<br>Private                                                                                                    | Status                                                                     | Product Codes                               | Architecture<br>i386 | AMI Name<br>Endpoint Protector 4 - AMI         | Description   | Platfor                  | rm<br>ner Linux |
| Reserved instances                                                                                                    | 1 EC2 Amazon Machine Image sele                                                                                                    | ted                                                                                                    |                                                                                                    |                                                                            |                                             |                      |                                                |               |                          |                 |
| The management                                                                                                    | EC2 Amazon Machine                                                                                                    | Launch Instance Wizard                                                                                                    |                                                                                                    |                                                                            |                                             | Cancel 🔀             |                                                |               |                          |                 |
| Allis<br>Bundle Tasks<br>B ELASTIC BLOCK STORE<br>Volumes<br>Snapshots<br>C Intervore & SECURITY<br>Security Oropos<br>Elastic Ps<br>Placement Groups<br>Load Balancers<br>Key Pars<br>Network Interfaces | Description Tage ARI ID: ARI Neme: Endport Pr Description: Source: Owner: State: available Image Type: machine Root Device Type: ebs Block Device: /dev/sd31- Virtualizatio: paravirtual State Reason: - | Vour instances are now launching. Instance ID(4):  Note: Your instances may take a few minutes to launching totage hours on your new instances will start in these: Vou can perform the following tasks while y Create Status Check Alarms  Create EBS Volumes (Additional drayes may as View your instances on the Instances page | nch, depending on the sol<br>mmediately and continue 1<br>your instances are lau<br>e instances fail status checks {<br>poly.} | tware you are ru<br>to accrue unbi yo<br>unching:<br>additional charges in | nning.<br>uu stop or termina<br>may appiy), | ate your             | de:<br>2 -<br>Other Linux<br>50 GB<br>hemeral0 |               |                          |                 |
| © 2005 - 2013, Amazon We                                                                                                    | b Services, Inc. or its affiliates. All rights res                                                                                                    | erved. Privacy Policy Terms of Use                                                                                                    |                                                                                                    |                                                                            |                                             |                      |                                                |               | eedbac                   | k               |

Wait for the instance to start. This might take a few minutes while the "Status Checks" appears as "Initializing".

| 🎁 Services 🗸 E                                                                                                    | dit 👻                                       |                     |                    |                  |                  |               |              |                     |                                   |               | -                             | • N.          | Virginia 🛩  | Help  | ¥    |
|----------------------------------------------------------------------------------------------------|---------------------------------------------|---------------------|--------------------|------------------|------------------|---------------|--------------|---------------------|-----------------------------------|---------------|-------------------------------|---------------|-------------|-------|------|
| EC2 Dashboard                                                                                                    | Launch Instance Actions                     | *                   |                    |                  |                  |               |              |                     |                                   |               |                               |               | C           | ٥     | 0    |
| Tags                                                                                                    | Viewing: Running Instances                  | All Instance T      | ypes • Sea         | arch             | $\supset$        |               |              |                     |                                   |               |                               | ≪ ≪ 1 to      | 1 of 1 Inst | ences | > >1 |
| <ul> <li>INSTANCES</li> <li>Instances</li> <li>Instances</li> <li>Reserved Instances</li> <li>IMAGES</li> <li>AMIS</li> <li>Bundle Tasks</li> <li>ELASTIC RLOCK STORE</li> <li>Volumes</li> <li>Snapshots</li> </ul> | Name % Instance     empty                   | AMI ID              | Root Device<br>ebs | Type<br>t1.micro | State<br>running | Status Checks | Alarm Status | Monitoring<br>basic | Security Groups<br>EPP Group Demo | Key Pair Name | Virtualization<br>paravirtual | Placement Gro | bup         |       |      |
| NETWORK & SECURITY     Security Groups                                                                                                    | No EC2 Instances selected.                  |                     |                    |                  |                  |               |              |                     |                                   |               |                               |               |             |       |      |
| Lasis #9<br>Piacement Groups<br>Load Balancers<br>Key Pars<br>Network Interfaces                                                                                                    | Select an instance above                    |                     |                    |                  |                  |               |              |                     |                                   |               |                               |               | -           |       |      |
| © 2008 - 2013, Amazon Web                                                                                                    | Services, Inc. or its affiliates. All right | ts reserved. Privac | y Policy Terms     | of Use           |                  |               |              |                     |                                   |               |                               |               | Fee         | dback |      |

As a next step we recommend you to request an Elastic IP. This is required so the Endpoint Protector Clients can communicate with the same IP Address in case the instance is restarted. Without an Elastic IP (Static IP) the instance will assign a new IP address every time it is restarted and the Endpoint Protector Clients have to be reinstalled. To request an Elastic IP go in the AWS Management Console to the option Network & Security > Elastic IPs and click "Allocate New Address".

| Services Y E                                                                 | ait ¥                                           |                            |                      |            |  | <ul> <li>N. Virginia</li> </ul> | <ul> <li>Help</li> </ul> | p ¥ |
|------------------------------------------------------------------------------|-------------------------------------------------|----------------------------|----------------------|------------|--|---------------------------------|--------------------------|-----|
| EC2 Dashboard<br>Events<br>Tags                                              | Allocate New Address                            | Release Address            | Associate Address    |            |  | C                               | •                        | 0   |
|                                                                              | Viewing: All Addresses                          | <ul> <li>Search</li> </ul> |                      |            |  | ≪ ≪ 1 to 1 of 1                 | Items                    | > > |
| INSTANCES     Instances     Spot Requests     Reserved Instances      IMAGES | Address                                         | Instance ID EN             | ID Scope<br>standard | Public DNS |  |                                 |                          |     |
| AMIs<br>Bundle Tasks                                                         |                                                 |                            |                      |            |  |                                 |                          |     |
| Volumes<br>Snanshots                                                         | Address selected     Address:                   |                            |                      |            |  |                                 |                          |     |
| NETWORK & SECURITY<br>Security Groups                                        | Address:                                        | standard                   |                      |            |  |                                 |                          |     |
| Elastic IPs<br>Placement Groups                                              | Public DNS:<br>Network Interface ID:            | -                          |                      |            |  |                                 |                          |     |
| Load Balancers<br>Key Pairs                                                  | Private IP Address:<br>Network Interface Owner: |                            |                      |            |  |                                 |                          |     |
| NUMBER INCOME                                                                | Allocation ID:                                  | -                          |                      |            |  |                                 |                          |     |
| © 2008 - 2013, Amazon Web                                                    | Services, Inc. or its affiliates. All           | rights reserved. Privacy   | Policy Terms of Use  |            |  | F                               | eedbac                   | k   |

Now associate the Elastic IP with your Endpoint Protector Instance. For that select the IP Address and click "Associate".

| Services V E                                                                                                    | sait v                                                                                                    | <ul> <li>N. Virginia * Help *</li> </ul> |
|----------------------------------------------------------------------------------------------------|----------------------------------------------------------------------------------------------------|------------------------------------------|
| EC2 Dashboard                                                                                                    | Allocate New Address Release Address Associate Address Disassociate Address                                                                                      | C 💠 😡                                    |
| Tags                                                                                                    | Viewing: All Addresses                                                                                                    | ≮ ≮ 1 to 1 of 1 Items >> >>              |
| INSTANCES     Instances     Spot Requests     Reserved Instances      IMAGES     AMIs     Bundle Tasks                                     | Address Instance ID EN ID Scope Public DNS                                                                                                    |                                          |
| ELASTIC BLOCK STORE                                                                                                    | 1 Address selected                                                                                                    |                                          |
| Snapshots<br>METWORK & SECURITY<br>Security Groups<br>Elastic IPA<br>Placement Groups<br>Load Balancers<br>Key Pairs<br>Network Interfaces | Address:<br>Instance ID:<br>Scope: standard<br>Public DNS:<br>Network Interface ID: -<br>Private IP Address: -<br>Network Interface Owner: -<br>Allocation ID: - |                                          |
|                                                                                                    |                                                                                                    |                                          |
| © 2008 - 2013, Amazon Web<br>/console.aws.amazon.com/ec2/homei                                                                             | b Services, Inc. or its effliates. All rights reserved. Privacy Policy Terms of Use<br>Integionsus-set-14                                                        | Feedback                                 |

Select the Endpoint Protector Instance from the dropdown list and click "Yes, Associate".

| 🎁 Services 🛩 E                                                                                                    | dit v                                                                                                    | ▼ N. Virginia ▼ Help ▼      |
|----------------------------------------------------------------------------------------------------|----------------------------------------------------------------------------------------------------|-----------------------------|
| EC2 Dashboard                                                                                                    | Allocate New Address Release Address Address Disassociate Address                                                                                                    | C & O                       |
| Tags                                                                                                    | Viewing: All Addresses                                                                                                    | ≪ ≪ 1 to 1 of 1 Items >> >> |
| Tags<br>INSTANCES<br>Instances<br>Spor Requests<br>Reserved Instances<br>ANS<br>Bundle Tasks<br>ELASTIC RLOCK STORE<br>Volumes<br>Snapshots<br>INSTANCE RLOCK STORE<br>Volumes<br>Snapshots<br>INSTANCE ASECUTIY<br>Security Groups<br>Laad Balancers<br>Key Pars<br>Network Interfaces | Address     Instance ID     ENI ID     Scope     Public DNS       I Address selected     Image: Select Bit ID     Scope     Scape: Image: Select Bit ID       Instance ID:     Scope: Image: Select Bit Image: Image: Image |                             |
|                                                                                                    | Private IP Address: - Network Interface Owner: - Allocation ID: -                                                                                                    |                             |
| © 2008 - 2013, Amazon Web                                                                                                    | Services, Inc. or its affiliates. All rights reserved. Privacy Policy Terms of Use                                                                                                    | Feedback                    |

The Elastic IP is now associated with your Endpoint Protector Instance.

| 🎁 Services 🛩 Ed                                                  | iit v                                                                                                    |     | N. Virginia 🗸  | Help  | •    |
|------------------------------------------------------------------|----------------------------------------------------------------------------------------------------|-----|----------------|-------|------|
| EC2 Dashboard                                                    | Allocate New Address Release Address Associate Address Disassociate Address                                                                             |     | C              | ۰     | 0    |
| Tags                                                             | Viewing: All Addresses                                                                                                    | < < | 1 to 1 of 1 It | ems   | > >I |
| INSTANCES     Instances     Spot Requests     Reserved Instances | Address         Instance III         EN III         Scone         Duble- DBS           Image: Standard         standard         compute-1 amazonaws.com |     |                |       |      |
| AMIs     Bundle Tasks                                            |                                                                                                    |     |                |       |      |
| ELASTIC BLOCK STORE                                              | 1 Address selected                                                                                                    |     |                |       |      |
| Snapshots                                                        | Address:                                                                                                    |     | _              | -     |      |
|                                                                  | Address:                                                                                                    |     |                |       |      |
| Security Groups                                                  | Instance ID:<br>Scone: standard                                                                                                    |     |                |       |      |
| Elastic IPs                                                      | Joophi surrourd                                                                                                    |     |                |       |      |
| Placement Groups                                                 | Network Interface ID: -                                                                                                    |     |                |       |      |
| Load Balancers                                                   | Private IP Address: -                                                                                                    |     |                |       |      |
| Network Interfaces                                               | Network Interface Owner: -                                                                                                    |     |                |       |      |
| Network Interfaces                                               | Allocation 10: -                                                                                                    |     |                |       |      |
| © 2008 - 2013, Amazon Web :                                      | Services, Inc. or its affiliates. All rights reserved. Privacy Policy Terms of Use                                                                      |     | Fe             | edbac | k    |

After a few minutes the Endpoint Protector Instance is running and is associated with the Elastic IP.

| Services 🛩 E                        | dit 🗸                                    |                     |                |               |         |               |             |                             |         |                 |                 | _              |             | N. Virginia | • н | lelp * |
|-------------------------------------|------------------------------------------|---------------------|----------------|---------------|---------|---------------|-------------|-----------------------------|---------|-----------------|-----------------|----------------|-------------|-------------|-----|--------|
| C2 Dashboard                        | Launch Instance Actio                    | ns v                |                |               |         |               |             |                             |         |                 |                 |                |             | C           | * ¢ | •      |
| ags                                 | Viewing: Running Instance Types • Search |                     |                |               |         |               |             |                             |         |                 |                 |                | to 1 of 1 I | instances   | • > |        |
| NSTANCES                            | 😨 Name 🌤 Instance                        | AMI ID              | Root Device    | Туре          | State   | Status Checks | Alarm Statu | Mo                          | n oring | Security Groups | s Key Pair Name | Virtualization | Placement ( | Group       |     |        |
| stances                             | 🗹 empty                                  |                     | ebs            | t1.micro      | running | 2/2 checks p  | none        |                             | b sic   | EPP Group Dem   | 0               | paravirtual    |             |             |     |        |
| Spot Requests<br>Reserved Instances |                                          |                     |                |               |         |               |             |                             |         |                 |                 |                |             |             |     |        |
| IAGES                               |                                          |                     |                |               |         |               |             |                             |         |                 |                 |                |             |             |     |        |
| lls                                 | 1 EC2 Instance selected.                 |                     |                |               |         |               |             |                             |         |                 |                 |                |             |             |     |        |
| ndie Tasks                          | EC2 Instance:                            |                     |                |               |         |               |             |                             |         |                 |                 |                |             | _           | -   |        |
| ASTIC BLOCK STORE                   |                                          |                     |                |               |         |               |             |                             |         |                 |                 |                |             |             |     |        |
| olumes                              | Description Status C                     | hecks Monitoring    | Tags           |               |         |               |             |                             |         |                 |                 |                |             |             |     |        |
| Snapshots                           | AMI:                                     | Endpoint Protecto   | r 4 - AMI      |               |         |               | Alar        | Status:                     |         | none            |                 |                |             |             |     |        |
| TWORK & SECURITY                    | Zone:                                    | us-east-1b          |                |               |         |               | Secu        | rity Grou                   | ps:     | EPP Group Der   | no. view rules  |                |             |             |     |        |
| curity Groups                       | Туре:                                    | t1.micro            |                |               |         |               | State       |                             |         | running         |                 |                |             |             |     |        |
| astic IPs                           | Scheduled Events:                        | No scheduled events |                |               |         |               | Own         | er:                         |         |                 |                 |                |             |             |     |        |
| ad Balancers                        | VPC ID:                                  | -                   |                |               |         |               | Subr        | et ID:                      |         | -               |                 |                |             |             |     |        |
| y Pairs                             | Source/Dest. Check:                      |                     |                |               |         |               | Virtu       | Virtualization: paravirtual |         |                 |                 |                |             |             |     |        |
| work Interfaces                     | Placement Group:                         |                     |                |               |         |               |             | Reservation:                |         |                 |                 |                |             |             |     |        |
|                                     | RAM Disk ID:                             | -                   |                |               |         |               | Platf       | orm:                        |         | -               |                 |                |             |             |     |        |
|                                     | Key Pair Name:                           | -                   |                |               |         |               | Kern        | HID:                        |         |                 |                 |                |             |             |     |        |
|                                     | file stie TDe                            |                     |                |               |         |               | AMI         | aunch Ir                    | idex:   | 0               |                 |                |             |             |     |        |
|                                     | Eldsuc IP.                               | 202                 |                |               |         |               | Tena        | oevice.                     |         | default         |                 |                |             |             |     |        |
|                                     | IAM Role:                                |                     |                |               |         |               | Lifec       | vcle:                       |         | normal          |                 |                |             |             |     |        |
|                                     | EBS Optimized:                           | false               |                |               |         |               |             |                             |         |                 |                 |                |             |             |     |        |
|                                     | Block Devices:                           | sda1                |                |               |         |               |             |                             |         |                 |                 |                |             |             |     |        |
|                                     |                                          | sdb                 |                |               |         |               |             |                             |         |                 |                 |                |             |             |     |        |
|                                     | Notwork Interfaces                       | sdc                 |                |               |         |               |             |                             |         |                 |                 |                |             |             |     |        |
|                                     | Public DNS:                              |                     | romoute-1 amaz | 003998 000    |         |               |             |                             |         |                 |                 |                |             |             |     |        |
|                                     | - denne or their                         |                     |                | 0110110100111 |         |               |             |                             |         |                 |                 |                |             |             |     |        |

#### 1.5. Accessing Endpoint Protector Web Interface

As a next step you can now access your Endpoint Protector through a webbrowser to continue and finalize the setup.

Login to interface through **httpS://Elastic IP** using the Elastic IP you have assigned in the previous step.

Click "continue/trust or add exception" when your web-browser shows you a warning regarding the certificate of the accessed website.

The default user name to login the Endpoint Protector interface is: **root** and the password is: **epp2011** 

First we recommend you to change the root account password to login in Endpoint Protector in order to secure your EPP instance from unauthorized access. Change the root password under System Configuration > System Administrators.

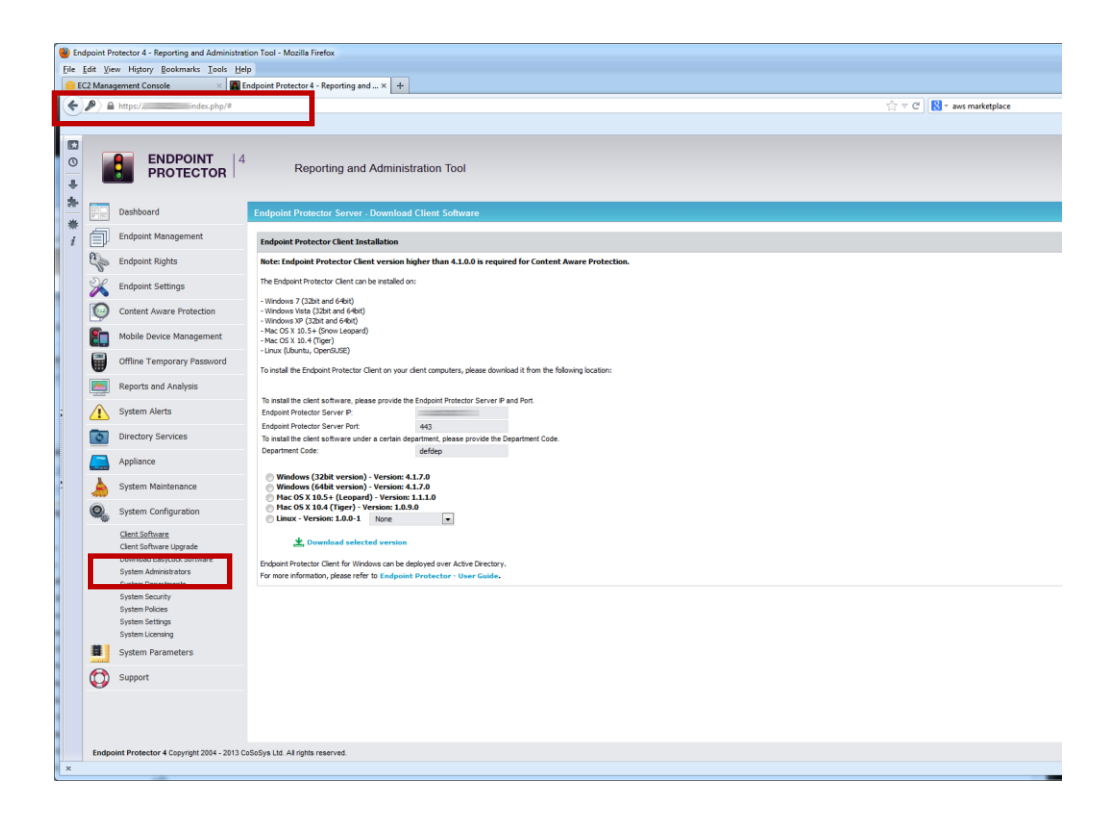

Now go to System Configuration > Client Software and change the IP Address written in the field "Endpoint Protector Server IP" and change the IP in this field to the Elastic IP you have assigned to the Endpoint Protector Instance.

| Sendpoint Protector 4 - Reporting and Administra                                                                                                    | tration Tool - Mozilla Firefox                                                                                                    |                             |
|----------------------------------------------------------------------------------------------------|----------------------------------------------------------------------------------------------------|-----------------------------|
| File Edit View History Bookmarks Tools He                                                                                                    |                                                                                                    |                             |
| EC2 Management Console ×                                                                                                    | Endpoint Protector 4 - Keporting and × +                                                                                                    | A = # [0]                   |
| https://54.225.89.15/index.php/#                                                                                                    |                                                                                                    | G ♥ C   S * aws marketplace |
| Portugation of the second of the second | 4 Reporting and Administration Tool  Folgoeine Protector Server - Download Ellent Software  Folgoeine Protector Cleant Installation  Folgoeine Protector Cleant Installation  Folgoeine Protector Installation  Folgoeine Protector Cleant Installation  Folgoeine Protector Protector Installation  Folgoeine Protector Protector Installation  Folgoeine Protector Protector Protector Protector Protector  Folgoeine Protector Protector Protector Protector  Folgoeine Protector Protector Protector  Folgoeine Protector  Folgoeine Protecto | ☆ = C   N - avs matetylice  |
| System Admiratoria<br>System Admiratoria<br>System Society<br>System Notes<br>System Notes<br>System Notes<br>System Parameters<br>System Parameters<br>System Strapport                                                                                                    | For more information, please refor to line/genite Protector - User Galde.                                                                                                    |                             |
| Endpoint Protector 4 Copyright 2004 - 2013 0                                                                                                    | 3 CoSoSys Ltd. All rights reserved.                                                                                                    |                             |
| ×                                                                                                    |                                                                                                    |                             |

Now you can download the Endpoint Protector Client Software that has the Elastic IP Address already included. Start an Endpoint Protector Client MSI and check in the field Server IP if it corresponds to the Elastic IP. If this is the case you can start deploying your Clients to protect your Windows and Mac OS X endpoints.

| 闄 Endpoint I            | Protector Setup                           |               | ×      |
|-------------------------|-------------------------------------------|---------------|--------|
| Server inf<br>Specify t | ormation<br>he server address and po      | rt            |        |
| Server                  | Information<br>Server IP:<br>Server Port: | 443           |        |
| Advanced Inst           | Department Code:                          | defdep        |        |
|                         |                                           | < Back Next > | Cancel |

# 2. What Endpoint Protector does

Endpoint Protector is a complete Data Loss Prevention solution for companies' networks of all sizes, enabling a detailed control over removable, mobile storage media and mobile devices both inside and outside the companies' walls.

| ENDPOINT<br>PROTECTOR         4         Reporting a | Ind Administration Tool                                             | Welcome Guest   Login<br>English |
|-----------------------------------------------------|---------------------------------------------------------------------|----------------------------------|
| Login<br>Usemame                                    | Device Control Blocked Devices                                      |                                  |
| Password                                            | Enforced Encryption Encrypted Data Transfer with EasyLock           |                                  |
| Login                                               | Strong DLP Policy<br>Applications                                   |                                  |
| Untrolled Machine Lowces                            | App Management Tracking and Locating                                |                                  |
| Data Loss Prevention   [                            | Device Control   Content Aware Protection   Mobile Device Managment |                                  |

Endpoint Protector comprises three separate modules, which used together ensures the next generation security of your endpoints:

• **Mobile Device Management**: closely controls and monitors the entire mobile device fleet through dedicated MDM policies, protecting sensitive company data, while permitting a degree of freedom on what concerns the stored personal information. Once integrated in a company or enterprise network, it ensures a highly secure working environment for companies adopting and using the BYOD model.

- **Device Control**: enforces strong security policies for controlling and closely monitoring all portable storage device use inside the company network. Once deployed inside companies networks, the Device Control modules reduces the risks of data loss and data theft through unauthorized use of removable and mobile devices through USB, etc..
- **Content Aware Protection**: allows defining custom content aware policies for a detailed inspection, detection and reporting of all sensitive content transfers outside the secured network. Once enabled, the Content Aware Protection module scans all possible exit points and ensures that no critical data leaves the company network either by transfers to removable media or directly via e-mail, file sharing applications or to the cloud.

16 | Endpoint Protector – Amazon Web Services EC2 for Endpoint Protector | User Manual

## 3. Support

In case additional help, such as the FAQs or e-mail support is required, please visit our support website directly at <u>http://www.endpointprotector.com/support/</u>.

You can also write an e-mail to our Support Department under the Contact Us tab from the Support module.

|            | <b>ENDPOINT</b><br><b>PROTECTOR</b>                          | Reporting and Admi               | nistration Tool                                        | English | <ul> <li>Welcome t t   Logout</li> <li>Q<br/>Advanced Search</li> </ul> |
|------------|--------------------------------------------------------------|----------------------------------|--------------------------------------------------------|---------|-------------------------------------------------------------------------|
|            | Dashboard                                                    | Contact Support                  |                                                        |         | Show all departments                                                    |
| Ì          | Endpoint Management                                          | Support Form                     |                                                        |         |                                                                         |
| 00         | Endpoint Rights                                              | Sender E-mail *                  | administrator@cososys.com                              |         |                                                                         |
| X          | Endpoint Settings                                            | Company Name                     |                                                        |         |                                                                         |
| $\bigcirc$ | Content Aware Protection                                     | Content                          | Please describe here your problem or your suggestions! |         |                                                                         |
|            | Mobile Device Management                                     |                                  |                                                        |         |                                                                         |
|            | Offline Temporary Password                                   |                                  |                                                        |         |                                                                         |
|            | Reports and Analysis                                         |                                  |                                                        |         |                                                                         |
|            | System Alerts                                                |                                  |                                                        |         |                                                                         |
| 0          | Directory Services                                           | Send                             |                                                        |         |                                                                         |
|            | System Maintenance                                           |                                  |                                                        |         |                                                                         |
| 0          | System Configuration                                         |                                  |                                                        |         |                                                                         |
| Ħ          | System Parameters                                            |                                  |                                                        |         |                                                                         |
| $\bigcirc$ | Support                                                      |                                  |                                                        |         |                                                                         |
|            | User Manual<br>AD Deployment Guide<br><u>Contact Support</u> |                                  |                                                        |         |                                                                         |
| Endpo      | int Protector 4 Copyright 2004 - 2012 C                      | oSoSys Ltd. All rights reserved. |                                                        |         | Ready Version 4.1.0.2                                                   |

One of our team members will contact you in the shortest time possible.

Even if you do not have a problem but miss some feature or just want to leave us general comment we would love to hear from you. Your input is much appreciated and we welcome any input to make computing with portable devices safe and convenient.

### 4. Important Notice / Disclaimer

Security safeguards, by their nature, are capable of circumvention. CoSoSys cannot, and does not, guarantee that data or devices will not be accessed by unauthorized persons, and CoSoSys disclaims any warranties to that effect to the fullest extent permitted by law.

© 2004 – 2013 CoSoSys Ltd.; Endpoint Protector, My Endpoint Protector are trademarks of CoSoSys Ltd. All rights reserved. Windows is registered trademark of Microsoft Corporation. Android is registered trademark of Google Inc.. Macintosh, Mac OS X, iOS, MacBook, are trademarks of Apple Corporation. AWS and Amazon Web Services is a trademark of Amazon. All other names and trademarks are property of their respective owners.